# i-Key 2032 SafeNet Authentication Client 8.0 使用手册 (ICBC)

工銀亞洲 U 盾 (下稱"i-Key")

| 作業系統需求:       | 日母             |  |
|---------------|----------------|--|
| Windows XP    |                |  |
| Windows Vista | 1. 軟件安裝        |  |
| Windows 7     | 1.1. 光碟安裝 或    |  |
|               | 1.2. 網上安裝      |  |
|               | 2. 更改 i-Key 密碼 |  |
|               | 3. 檢視數位證書內容    |  |
|               |                |  |
|               |                |  |

### 1. 軟件安裝

注意:請以 Windows 管理員身份登錄 Windows 7, Vista or XP,以便正常安裝軟件。 安裝軟件可選擇從光碟安裝(1.1)或 經網上下載(1.2)

#### 1.1 光碟安裝

- 1. 關閉所有應用程式。
- 2. 卸載所有舊版本(如適用)。
- 3. 將光碟放入光碟機,瀏覽光碟,執行安裝程式—— 請選擇適合的版本。

SafeNet AuthenticationClient-x32-8.00.msi (適合 32 bit Windows)

or

#### SafeNet AuthenticationClient-x64-8.00.msi (適合 64 bit Windows)

(安裝需數分鐘,請耐心等候)

| 提示訊息:                                                                                           |                   |  |  |
|-------------------------------------------------------------------------------------------------|-------------------|--|--|
| 如選擇不適合的安裝版本                                                                                     | 本,提示訊息將會顯示。       |  |  |
| 請從新選擇合適的版本家                                                                                     | 安裝。               |  |  |
|                                                                                                 | Windows Installer |  |  |
| This installation package is not supported by this processor type. Contact your product vendor. |                   |  |  |
| ОК                                                                                              |                   |  |  |
|                                                                                                 |                   |  |  |

4. 單擊 Next (下一步),然後選擇介面語言 Chinese (中文)。

| BafeNet Authentication Clie         | ent 8.0 Setup                                                                                                    | BafeNet Authentication Client 8.0 Setup                                                                                                    |                              |
|-------------------------------------|----------------------------------------------------------------------------------------------------|----------------------------------------------------------------------------------------------------|------------------------------|
| SafeNet<br>Authentication<br>Client | Welcome to the SafeNet<br>Authentication Client 8.0<br>Installation Wizard                                       | Select the SafeNet Authentication Client 8.0 interface Langu                                                                                            | anguage<br>terface language. |
|                                     | This Setup Wizard will install SafeNet<br>Authentication Client 8.0 on your computer.<br>Click Next to continue. | Chinese<br>Chinese<br>Czech<br>English<br>French (Canadian)<br>German<br>Hungarian<br>Italian<br>Japanese<br>Korean<br>Polish<br>Portuguese<br>Romanian | Next to continue.            |

5. 選擇 "I Accept the license agreement"(接受條款),然後選擇 Next (下一步)進行安裝。

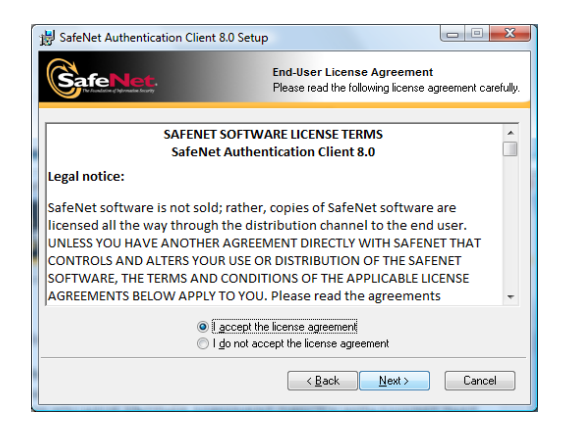

6. 單擊 Next (下一步),然後選擇 Finish (完成),重新啓動電腦完成安裝過程。

| 🖞 SafeNet Authentication Client 8.0 Setup                                                                                                    | BafeNet Authentication Client 8.0 Setup                                                                      |
|----------------------------------------------------------------------------------------------------|----------------------------------------------------------------------------------------------------|
| Destination Folder<br>Select a folder where the application will be installed.                                                                                                    | SafeNet<br>Authentication<br>Client<br>SafeNet Authentication Client 8.0<br>has been successfully installed. |
| Setup will install the SafeNet Authentication Client 8.0 files in the following folder.<br>To install in a different folder, click Browse and navigate to the required folder.<br>Destination Folder<br>C:\Program Files\SafeNet\Authentication\ Browse | Click Finish to exit Setup.                                                                                  |
| < <u>B</u> ack <u>Next&gt;</u> Cancel                                                                                                    | <back cancel<="" finish="" th=""></back>                                                                     |

#### 1.2 網上安裝

- 1. 瀏覽網址 https://www.dg-sign.com/chi/download\_ikeyicbc.htm
- 2. 單擊 Click here 下載軟件。
- 3. 單擊 執行(R) / (Run) 開始下載,然後選擇 執行(R) / (Run) 進行安裝。

| File Download - Security Warning                                                                                                    |                                                                                                    |
|----------------------------------------------------------------------------------------------------|----------------------------------------------------------------------------------------------------|
| Do you want to run or save this file?                                                                                                    | Internet Explorer - Security Warning                                                                                                    |
| Name: SafeNet AuthenticationClent-x32-8.00.msi<br>Type: Windows Installer Package, 19.3 MB<br>From: www.dg-sign.com<br><u>Bun Save Cancel</u>                                             | Do you want to run this software?<br>Name: <u>SafeNet Authentication Client</u><br>Publisher: <u>SafeNet, Inc.</u><br>Vi More gptions <u>Bun</u> Don't Run              |
| While files from the Internet can be useful, this file type can potentially harm your computer. If you do not trust the source, do not run or save this software. <u>What's the tisk?</u> | While files from the Internet can be useful, this file type can potentially harm<br>your computer. Only run software from publishers you trust. <u>What's the risk?</u> |

4. 單擊 Next (下一步),然後選擇介面語言 Chinese (中文)。

| BafeNet Authentication Clie | nt 8.0 Setup                                                           | BafeNet Authentication Client 8.0 Setup              |                                                |
|-----------------------------|------------------------------------------------------------------------|------------------------------------------------------|------------------------------------------------|
| SafeNet<br>Authentication   | Welcome to the SafeNet                                                 | GafeNet. Sel                                         | erface Language<br>act the interface language. |
| Client                      | Authentication Client 8.0<br>Installation Wizard                       | Select the SafeNet Authentication Client 8.0 interfa | ce language:                                   |
| _                           | Authentication Client 8.0 on your computer.<br>Click Next to continue. | Chinese<br>Czech<br>English<br>French<br>French      |                                                |
| <b>Sefenct</b> .            |                                                                        | German<br>Hungarian<br>Italian<br>Japanese           | < Next to continue.                            |
|                             | Next > Cancel                                                          | Korean<br>Polish<br>Portuguese<br>Romanian           | Next > Cancel                                  |

5. 選擇 "I Accept the license agreement"(接受條款),然後選擇 Next (下一步)進行安裝。

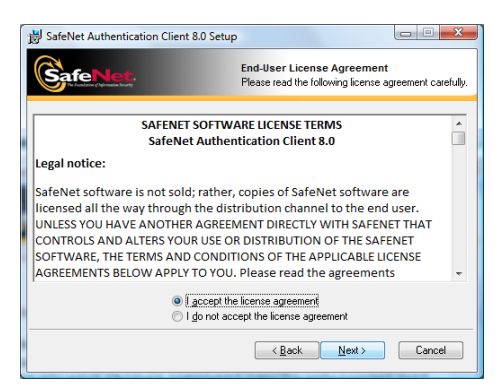

6. 單擊 Next (下一步),然後選擇 Finish (完成),重新啓動電腦完成安裝過程。

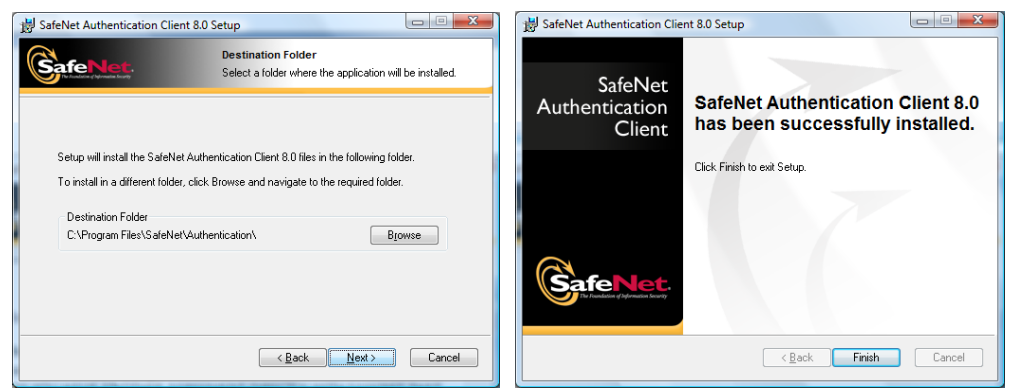

i-Key 2032 SAC8.0 - User Manual (ICBC) V1.0

### 2. 更改 i-Key 密碼 (非必要)

- 1. 把 i-Key 插入電腦中。
- 選擇(開始)功能表,選擇 程式集 > SafeNet > SafeNet Authentication Client > SafeNet
  Authentication Client Tools,單擊 簡單視圖 按鈕 .

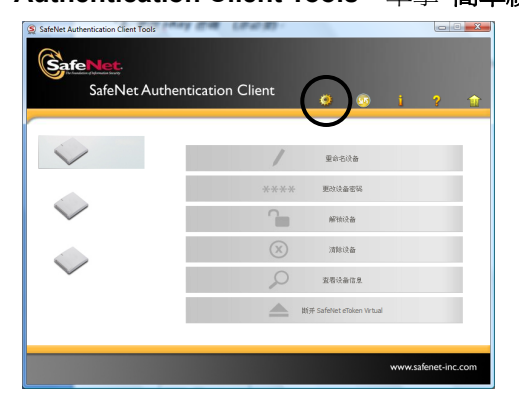

3. 右鍵單擊已插入i-Key,然後從快顯功能表中選擇更改密碼。

| SafeNet.                                                                                                    | uthentication Client |
|----------------------------------------------------------------------------------------------------|----------------------|
| D-SafeNet Authentication Client Tools  设备      → 梁 FT SCR2000 0      → 梁 FT SCR2000 1      → 梁 FT SCR2000 0      → 梁 FT SCR2000 0      → ④ FT SCR2000 0      → ④ FT SCR2000 0      → ④ FT SCR2000 0      → ④ FT SCR2000 0      → ④ FT SCR2000 0      → ④ FT SCR2000 0      → ④ FT SCR2000 0      → ④ FT SCR2000 0      → ④ FT SCR2000 0      → ④ FT SCR2000 0      → ④ FT SCR2000 0      → ④ FT SCR2000 0      → ④ FT SCR2000 0      → ● ④ FT SCR2000 0      → ④ FT SCR2000 0      → ④ FT SCR2000 0      → ④ FT SCR2000 0      → ④ FT SCR2000 0      → ● ● ● ● ● ● ● ● ● ● ● ● ● ● ● |                      |

4. 顯示i-Key密碼更改視窗。

| 祭 更改 宏码: My Token<br>GafeNet SafeNet                              | t Authentication Client                           |                 |
|-------------------------------------------------------------------|---------------------------------------------------|-----------------|
| 当前设备 密码:                                                          | •••••                                             |                 |
| 新设备 密码:<br>确认 密码:<br>新密码必须遵从设备上定;<br>安全密码须再至08 小学<br>、5、+ # 10%)。 | 200%<br>(X的波姆员量策略。<br>研,并且包含大等字母、小等字母、数字和特殊字符(QI) | 更改 密码: My Token |
| 当前语言: ZH                                                          | () 施定 () 防済                                       | ОК              |

- a) 在當前設備密碼(舊密碼區),輸入舊(當前)密碼。如初次使用,請輸入新密碼封條內之密碼。
- b) 在新設備密碼(新密碼區),輸入新密碼。
- c) 在 確認密碼(重新輸入新密碼區),再次輸入新密碼進行確認。
- d) 選擇 確認 進行密碼更新。

#### 注意:

- 如密碼輸入錯誤超過10次,i-Key將被鎖定。
- 密碼最小長度為 8 個英數組合字元。

### 3. 檢視數位證書內容

選擇(開始)功能表,選擇 程式集 > SafeNet > SafeNet Authentication Client > SafeNet
 Authentication Client Tools,單擊 簡單視圖 按鈕 .

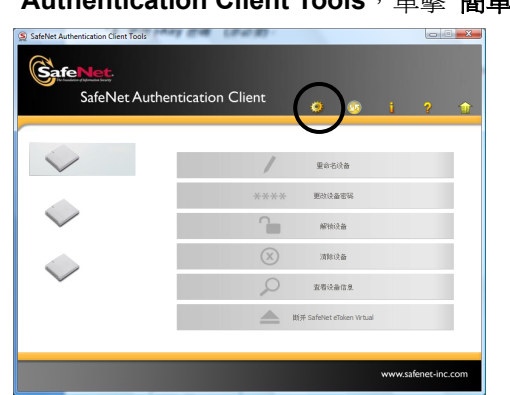

2. 選擇證書,檢視數位證書內容。

| SafeNet Authentication Client Tool    | s<br>uthentication Client | © i ? ↑                                                          |        |
|---------------------------------------|---------------------------|------------------------------------------------------------------|--------|
|                                       | <b>R D</b>                |                                                                  |        |
| SafeNet Authentication Client Tools   | 证书数据                      |                                                                  |        |
| 白 🏑 设备                                | 序列号                       | 77 35 a6 51                                                      |        |
| FT SCR2000 0                          | 頭发给                       | USER1                                                            |        |
| - 👷 FT SCR2000 1                      | 頭发机构为                     | GENERAL PURPOSE SIGNING CA CERT 1 (TRIAL)                        | 諮聿內宓   |
| FT SCR2000B 0                         | 有效起始日期                    | 12/14/2009                                                       | 12日11日 |
| 😑 🧝 My Token                          | 有效终止日期                    | 07/25/2014                                                       |        |
| 📄 👿 用户证书                              | 預期目的                      | 所有应用策略                                                           |        |
| USER 1                                |                           |                                                                  |        |
| ····································· | 私有密钥数据                    |                                                                  |        |
|                                       | 密钥大小                      | 1024 bits                                                        |        |
|                                       | 容器名称                      | ebc8ee954adc1e5911dc8f7533510563bbb90427                         |        |
|                                       | 模块数                       | d1 7c 91 e7 43 68 dd c2 d4 61 35 a7 fb 4b 59 06 23 98 48 d8 54 b |        |
|                                       | 密钥规范                      | AT_KEYEXCHANGE                                                   |        |
|                                       | 默认密钥容器                    | 是                                                                |        |
|                                       |                           |                                                                  |        |
|                                       |                           | www.safenet-inc.com                                              |        |

# i-Key 2032 SafeNet Authentication Client 8.0 User Manual (ICBC)

### ICBC(Asia) USB-Shield namely following i-Key

| Operating System Requirement: | Content                         |  |
|-------------------------------|---------------------------------|--|
| Windows XP                    | 1. Install the software         |  |
| Windows Vista                 | 1.1. Install from CD-Rom or,    |  |
| Windows 7                     | 1.2. Install from web site      |  |
|                               | 2. Change i-Key PIN             |  |
|                               | 3. View the Digital Certificate |  |
|                               |                                 |  |
|                               |                                 |  |
|                               |                                 |  |

#### 1. Install the software

Note: You should logon with administrator privileges to Windows 7, Vista or XP in order to install the software properly.

You may install the software by CD-Rom (1.1) or from web site (1.2).

#### 1.1 Install from CD-Rom

- 1. Close all programs and applications.
- 2. Uninstall all previous version of the i-Key software (if applicable).
- 3. Insert the software CD-Rom to your computer's CD-Rom drive. You can browse the CD-Rom to start the installation program. Select the appropriate software version.

SafeNet AuthenticationClient-x32-8.00.msi (For 32 bit Windows)

or

#### SafeNet AuthenticationClient-x64-8.00.msi (For 64 bit Windows)

(It will take few minutes to complete the installation process)

| Warning Message:            |                                                                                                 |  |  |  |
|-----------------------------|-------------------------------------------------------------------------------------------------|--|--|--|
| If you select the incorrect | version, the error message will be occurred.                                                    |  |  |  |
| Please select the approp    | Please select the appropriate version again.                                                    |  |  |  |
|                             | Windows Installer                                                                               |  |  |  |
|                             | This installation package is not supported by this processor type. Contact your product vendor. |  |  |  |
| ОК                          |                                                                                                 |  |  |  |
|                             |                                                                                                 |  |  |  |

4. Click **Next** and then Select the interface language.

| BafeNet Authentication Clie         | ent 8.0 Setup                                                                                                    | BafeNet Authentication Client 8.0 | ) Setup                                                                                   |
|-------------------------------------|----------------------------------------------------------------------------------------------------|-----------------------------------|-------------------------------------------------------------------------------------------|
| SafeNet<br>Authentication<br>Client | Welcome to the SafeNet<br>Authentication Client 8.0<br>Installation Wizard                                       | Select the SafeNet Authenticatio  | Interface Language<br>Select the interface language.<br>In Client 8.0 interface language: |
|                                     | This Setup Wizard will install SafeNet<br>Authentication Client 8.0 on your computer.<br>Click Next to continue. | English                           | •                                                                                         |
| SafeNet.                            |                                                                                                    |                                   | Click Next to continue.                                                                   |
|                                     | Next> Cancel                                                                                                    |                                   | < <u>B</u> ack Next> Cancel                                                               |

5. Select "I Accept the license agreement" and click Next to run the installation.

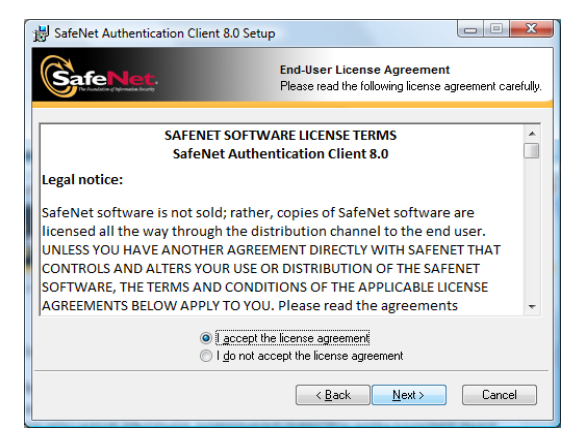

6. Click **Next** to continue the installation, then click **Finish** and you **must** restart your computer to complete the installation

| BafeNet Authentication Client 8.0 Setup                                                                                                    | 😸 SafeNet Authentication Client 8.0 Setup                                                                    |
|----------------------------------------------------------------------------------------------------|----------------------------------------------------------------------------------------------------|
| Destination Folder<br>Select a folder where the application will be installed.                                                                                                    | SafeNet<br>Authentication<br>Client<br>SafeNet Authentication Client 8.0<br>has been successfully installed. |
| Setup will install the SafeNet Authentication Client 8.0 files in the following folder.<br>To install in a different folder, click Browse and navigate to the required folder.<br>Destination Folder<br>C:\Program Files\SafeNet\Authentication\ Browse | Click Finish to exit Setup.                                                                                  |
| Cancel                                                                                                    | Cancel                                                                                                    |

#### 1.2 Install from web site

- 1. Go to the web site https://www.dg-sign.com/eng/download\_ikeyicbc.htm
- 2. Click on **Click here** to download the software.
- 3. Click Run to start the download, then click Run to run the installation

| File Download - Security Warning                                                                                                    |                                                                                                    |
|----------------------------------------------------------------------------------------------------|----------------------------------------------------------------------------------------------------|
| Do you want to run or save this file?                                                                                                    | Internet Explorer - Security Warning                                                                                                    |
| Name: SafeNet AuthenticationClient-x32-8.00.msi<br>Type: Windows Installer Package, 19.3 MB<br>From: www.dg-sign.com<br><u>Bun</u> <u>Save</u> Cancel                                     | Do you want to run this software?      Name: SafeNet Authentication Client      Publisher: SafeNet, Inc.      Image: Whether SafeNet, Inc.      Image: Whether SafeNet, Inc. |
| While files from the Internet can be useful, this file type can potentially harm your computer. If you do not trust the source, do not run or save this software. <u>What's the risk?</u> | While files from the Internet can be useful, this file type can potentially harm<br>your computer. Only run software from publishers you trust. <u>What's the risk?</u>      |

4. Click Next and then Select the interface language.

| BafeNet Authentication Clie         | ent 8.0 Setup                                                                                                    | BafeNet Authentication Client 8.0 Setup              |
|-------------------------------------|----------------------------------------------------------------------------------------------------|------------------------------------------------------|
| SafeNet<br>Authentication<br>Client | Welcome to the SafeNet<br>Authentication Client 8.0<br>Installation Wizard                                       | Interface Language<br>Select the interface language. |
| GafeNet.                            | This Setup Wizard will install SafeNet<br>Authentication Client 8.0 on your computer.<br>Click Next to continue. | English -                                            |
|                                     | Next > Cancel                                                                                                    | < Back Next> Cancel                                  |

5. Select "I Accept the license agreement" and click Next to run the installation

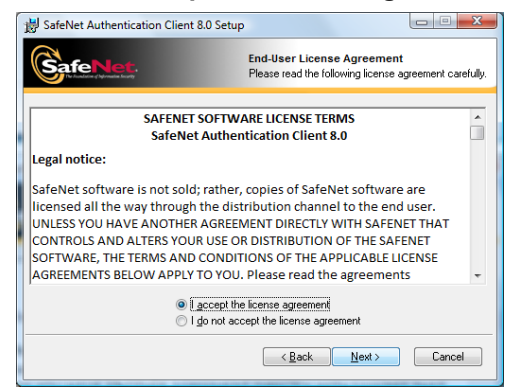

6. Click **Next** to continue the installation, then click **Finish** and you **must** restart your computer to complete the installation.

| BafeNet Authentication Client 8.0 Setup                                                                                                    | B SafeNet Authentication Client 8.0 Setup                                                                    |
|----------------------------------------------------------------------------------------------------|----------------------------------------------------------------------------------------------------|
| Destination Folder<br>Select a folder where the application will be installed.                                                                                                    | SafeNet<br>Authentication<br>Client<br>SafeNet Authentication Client 8.0<br>has been successfully installed. |
| Setup will install the SafeNet Authentication Client 8.0 files in the following folder.<br>To install in a different folder, click Browse and navigate to the required folder.<br>Destination Folder<br>C:\Program Files\SafeNet\Authentication\ <u>Browse</u> | Click Finish to exit Setup.                                                                                  |
| < Back Next> Cancel                                                                                                    |                                                                                                    |

i-Key 2032 SAC8.0 - User Manual (ICBC) V1.0

### 2. Change i-Key PIN (Optional)

- 1. Insert the i-Key into the computer
- 2. From the Start menu, select Programs > SafeNet > SafeNet Authentication Client > SafeNet Authentication Client Tools. Click the Advanced View icon

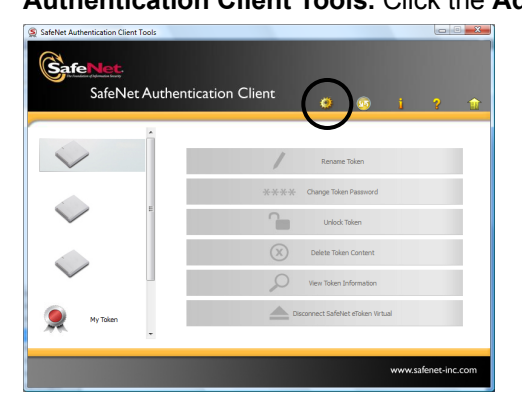

3. Right-click on the i-Key you want to change PIN, and then select **Change Password** from the shortcut menu.

| SafeNet Authentication Client Ioo   | uthentication Client                                                                                                    | ¢ @ j            |
|-------------------------------------|----------------------------------------------------------------------------------------------------|------------------|
|                                     | 🛛 🖡 🛤 🔪 🖯                                                                                                    | ) 🖡 🕅 👘          |
|                                     | Token name                                                                                                    | 91786708         |
| SafeNet Authentication Client Tools | Token category                                                                                                    | Hardware         |
| 🖃 🧳 Tokens                          | Reader name                                                                                                    | Rainbow Technolo |
| 🙊 FT SCR2000 0                      | Serial number                                                                                                    | 0x91786708       |
| 🙊 FT SCR2000 1                      | Total memory capacity                                                                                                    | 32768            |
| - 👷 FT SCR2000B 0                   | Free space                                                                                                    | 31382            |
| 91786708                            | and the second second sec | 0.6              |
| IIII Settings                       | Initialize                                                                                                    | 2.0              |
| 🔤 🌄 Client Settings                 | Log On                                                                                                    | 91786708         |
|                                     | import Certificate                                                                                                    | iKey 2032        |
|                                     | Change Password                                                                                                    | DKCCOS           |
|                                     |                                                                                                    | DKCCOS V6.0      |
|                                     | Nenomie                                                                                                    | N/A              |

4. The Change Password window appears.

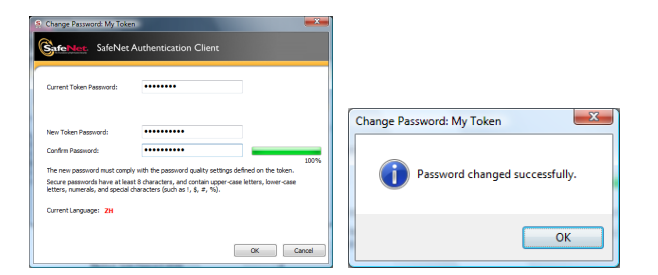

- a) In the **Current Token Password** field, enter your old (current) Password. For the first time login, use the NEW PIN Mailer password.
- b) In the **New Token Password field**, enter your new Password
- c) In the **Confirm Password** field, enter your new Password again for confirmation
- d) Click **OK** to update the change

#### Note:

- Entering the wrong Password 10 times will block your i-Key.
- The minimum length of Password is 8 alphanumeric characters.

## 3 View the Digital Certificate

1. From the Start menu, select Programs > SafeNet > SafeNet Authentication Client > SafeNet Authentication Client Tools. Click the Advanced View icon

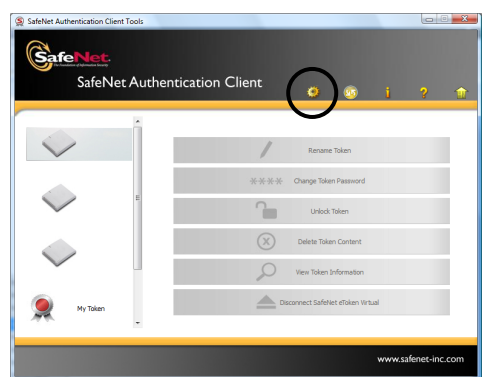

2. Select the i-Key slot to view the digital certificate

| SafeNet.                                                                      |                                                          |                                                                                         |                       |
|-------------------------------------------------------------------------------|----------------------------------------------------------|-----------------------------------------------------------------------------------------|-----------------------|
| SafeNet A                                                                     | uthentication Client                                     | ¢ 🗴 i                                                                                   | ?                     |
|                                                                               |                                                          |                                                                                         | 1                     |
| SafeNet Authentication Client Tools                                           | Certificate Data<br>Serial number<br>Issued to           | 77 35 a6 51<br>USER1                                                                    | Certificate content   |
| FT SCR2000 1  FT SCR2000B 0  FT SCR2000B 0  My Token  Imul Liser certificates | Issued by<br>Valid from<br>Valid to<br>Intended purposes | GENERAL PURPOSE SIGNING CA CERT<br>12/14/2009<br>07/25/2014<br>All application policies |                       |
| Settings                                                                      | Private Key Data                                         |                                                                                         |                       |
| K                                                                             | Key size                                                 | 1024 bits                                                                               |                       |
|                                                                               | Container name                                           | ebc8ee954adc1e5911dc8f7533510563bbb9                                                    | 0427                  |
|                                                                               | Modulus                                                  | d1 7c 91 e7 43 68 dd c2 d4 61 35 a7 fb 4b 5                                             | 9 06 23 98 48 d8 54 b |
|                                                                               | Key specification                                        | AT_KEYEXCHANGE                                                                          |                       |
|                                                                               | Default key container                                    | Yes                                                                                     |                       |
|                                                                               |                                                          |                                                                                         |                       |